## EMISSÃO DE CÓPIA DE PEDIDOS

Sapiens Web

1 – Abra o navegador de internet (Safari, Chrome...) do seu computador ou iPad e acesse o seguinte endereço: sapiens.piccadilly.com.br e entre com seu usuário e senha Sapiens. Caso não lembre seus dados de acesso entre em contato pelo email: suporte.vendas@piccadilly.com.br.

| iPad 🗢            | 07:37                     |   |   | * | 55% 🔳 |   |
|-------------------|---------------------------|---|---|---|-------|---|
| $\langle \rangle$ | sapiens.piccadilly.com.br | Ç | Û | + |       |   |
|                   |                           |   |   |   |       |   |
|                   |                           |   |   |   |       |   |
|                   | Senior                    |   |   |   |       |   |
|                   |                           |   |   |   |       |   |
|                   |                           |   |   |   |       |   |
|                   | Septe:                    |   |   |   |       |   |
|                   |                           |   |   |   |       |   |
|                   | Entrar                    |   |   |   |       |   |
|                   |                           |   |   |   |       |   |
|                   |                           |   |   |   |       |   |
|                   |                           |   |   |   |       |   |
|                   |                           |   |   |   |       |   |
|                   |                           |   |   |   |       |   |
|                   |                           |   |   |   |       |   |
|                   |                           |   |   |   |       |   |
|                   |                           |   |   |   |       |   |
|                   |                           |   |   |   |       |   |
|                   |                           |   |   |   |       |   |
|                   |                           |   |   |   |       |   |
|                   |                           |   |   |   |       | / |
|                   |                           |   |   |   |       |   |
|                   |                           |   |   |   |       |   |
|                   |                           |   |   |   |       |   |
|                   |                           |   |   |   |       |   |
|                   |                           |   |   |   |       |   |
|                   |                           |   |   |   |       |   |

## 2 – Selecione no lado esquerdo da tela a opção: Relatórios > Modelos Disponíveis

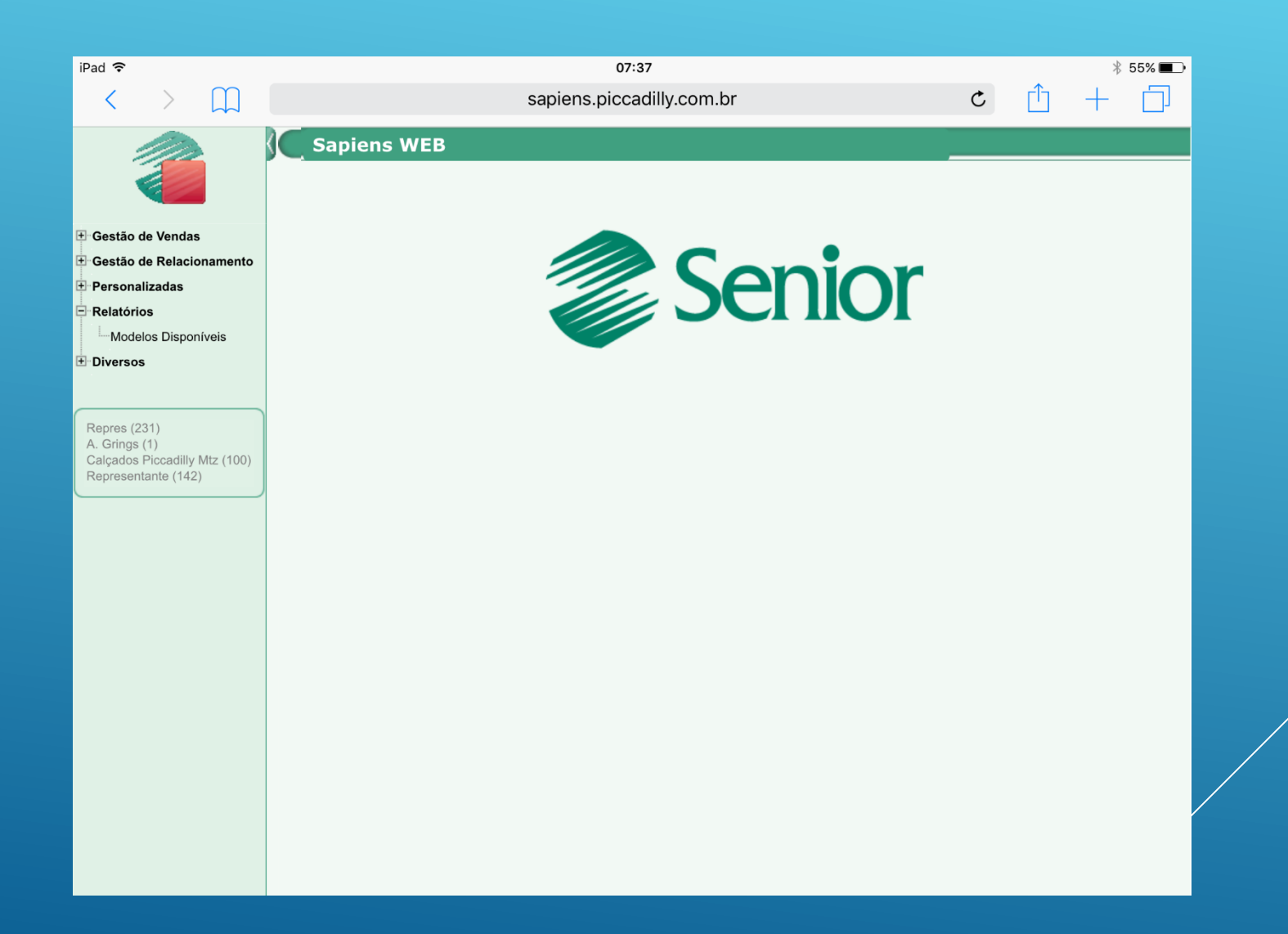

## 3 – Selecione as opções: Mercado/Vendas e Pedidos, conforme imagem abaixo.

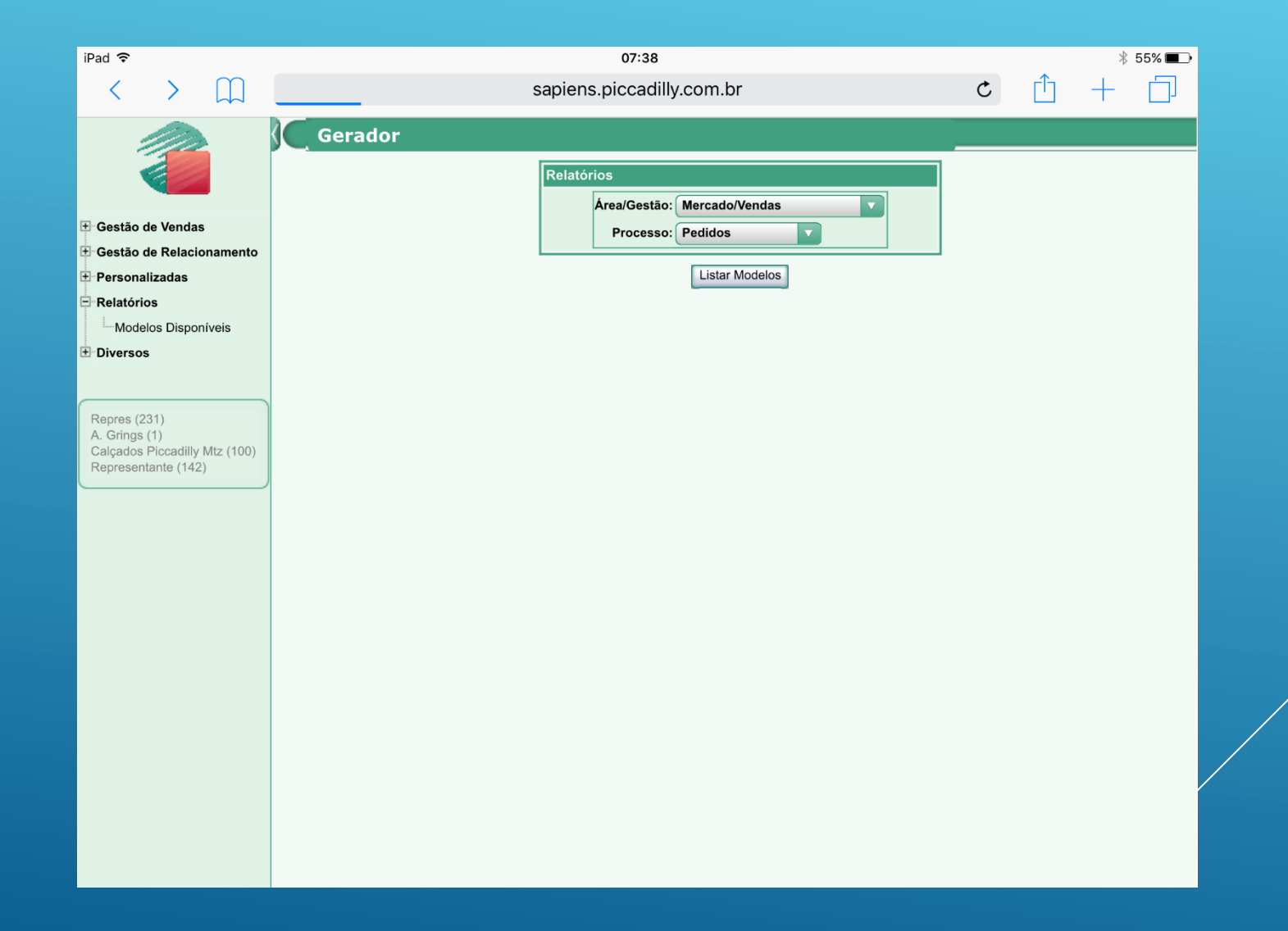

4 – Informe as opções de filtros do seu relatório. Inserindo apenas data de emissão ou entrega, e código do cliente ou do pedido, já é possível gerar o relatório. <u>IMPORTANTE</u>: Se você estiver gerando o relatório no iPad, <u>NÃO MARQUE</u> a opção 'Exibir relatório em formato

PDF'.

| iPad ᅙ |        |                      | 07                                                                                                    | 7:39                                                                                                    |             |   |   | * 54 | 4% 🔳   |
|--------|--------|----------------------|----------------------------------------------------------------------------------------------------|----------------------------------------------------------------------------------------------------|-------------|---|---|------|--------|
| < >    |        |                      | sapiens.picc                                                                                                    | adilly.com.br                                                                                                    |             | C | Û | +    | $\Box$ |
|        |        | Sapiens WEB 5.8.6.34 |                                                                                                    | 8                                                                                                    | Sapiens WEB |   |   |      |        |
| Campos | de Ent | rada do Relatóri     | 0                                                                                                    |                                                                                                    |             |   |   |      |        |
|        |        |                      | RVPE448.GER<br>Empresa(+)<br>Filial de Faturamento (+)<br>Data Emissão (+)<br>Data Entrega (+)<br>Tipo Pedido (+)<br>Categoria Pedido (+)<br>Grupo de Empresas<br>Cliente (+)<br>Situação Pedido (+)<br>Situação Pedido (+)<br>Lista Comp./Processos Exclusivos<br>Mostra Obs. | Image: Control of the system   Image: Control of the system   Image: Control of the system <td< th=""><th></th><th></th><th></th><th></th><th></th></td<> |             |   |   |      |        |
|        |        |                      |                                                                                                    |                                                                                                    |             |   |   |      |        |

## 5 – Clique sobre o relatório: 448 \* Copia de Pedido – Representante (Foto)

| iPad 🗢 | 07:38<br>sapiens.piccadilly.com.br                       | * 55% 🔳 🔿 |
|--------|----------------------------------------------------------|-----------|
|        | 315 - *AGRINGS - Arquivo de Códigos EAN por Pedidos.     |           |
|        | 317 - *AGRINGS - Capa de Pedidos - Exportação.           |           |
| ))     | 325 - *AGRINGS - Cubagem por Pedidos - Exportação.       |           |
|        | 332 - *AGRINGS - Extrato de Pedidos por Cidade/Cliente.  |           |
|        | 335 - *AGRINGS - Produtos por Cidade e Endereço.         |           |
|        | 344 - *AGRINGS - Total de Pares por Modelo               |           |
|        | 346 - *AGRINGS - Altera vendedor dos pedidos             |           |
|        | 348 - *AGRINGS - Pedidos X Notas                         |           |
|        | 349 - *AGRINGS - Observações do Pedido - Representantes. |           |
|        | 356 - *AGRINGS - Extrato de Pedidos - Representantes.    |           |
|        | 363 - *AGRINGS - Cotas dos Vendedores - Representantes.  |           |
|        | 364 - *AGRINGS - Cotas de Produção - Representantes.     |           |
|        | 371 - *AGRINGS - Resumo de vendas                        |           |
|        | 375 - *AGRINGS - Classificações Fiscais dos Pedidos.     |           |
|        | 384 - *AGRINGS - Ranking por Linha/Modelo (Foto).        |           |
|        | 405 - *AGRINGS - Retornos VIP                            |           |
|        | 419 - *AGRINGS - Acompanhamento de Representantes        |           |
|        | 442 - *AGRINGS - Comércio eletrônico - Gera arq.pedido   |           |
|        | 443 - *AGRINGS - Status de Pedidos                       |           |
|        | 448 - *AGRINGS - Cópia de Pedido - Representante (Foto)  |           |
|        | 456 - *AGRINGS - Pedido por Referência item/grade        |           |
|        | 463 - *AGRINGS - Pedidos em carteira (Tempo MCR)         |           |
|        | 478 - *AGRINGS - Acomp. Representante (Semestral)        |           |
|        | 483 - *AGRINGS - Ranking por Linha/Modelo Web(Foto).     |           |
|        | 990 - *AGRINGS - Ranking por Linha/Modelo (Foto).        |           |
|        | 994 - *AGRINGS - Comércio eletrônico - Gera arq.pedido   |           |
|        | 995 - *TESTE - Cópia de Pedido - Representante.          |           |
|        | 996 - *MVENTER - Acomp. Representante (Semestral)        |           |
|        | 998 - *MV/ENTER - Ranking por Linba/Modelo (Eoto)        |           |

6 – A cópia dos pedidos será exibida na tela, com setas de navegação no canto superior esquerdo da tela, conforme destacado em vermelho abaixo. Clicando no ícone da 'Carta', é possível enviar uma cópia destes pedidos para seu e-mail ou para o do cliente.

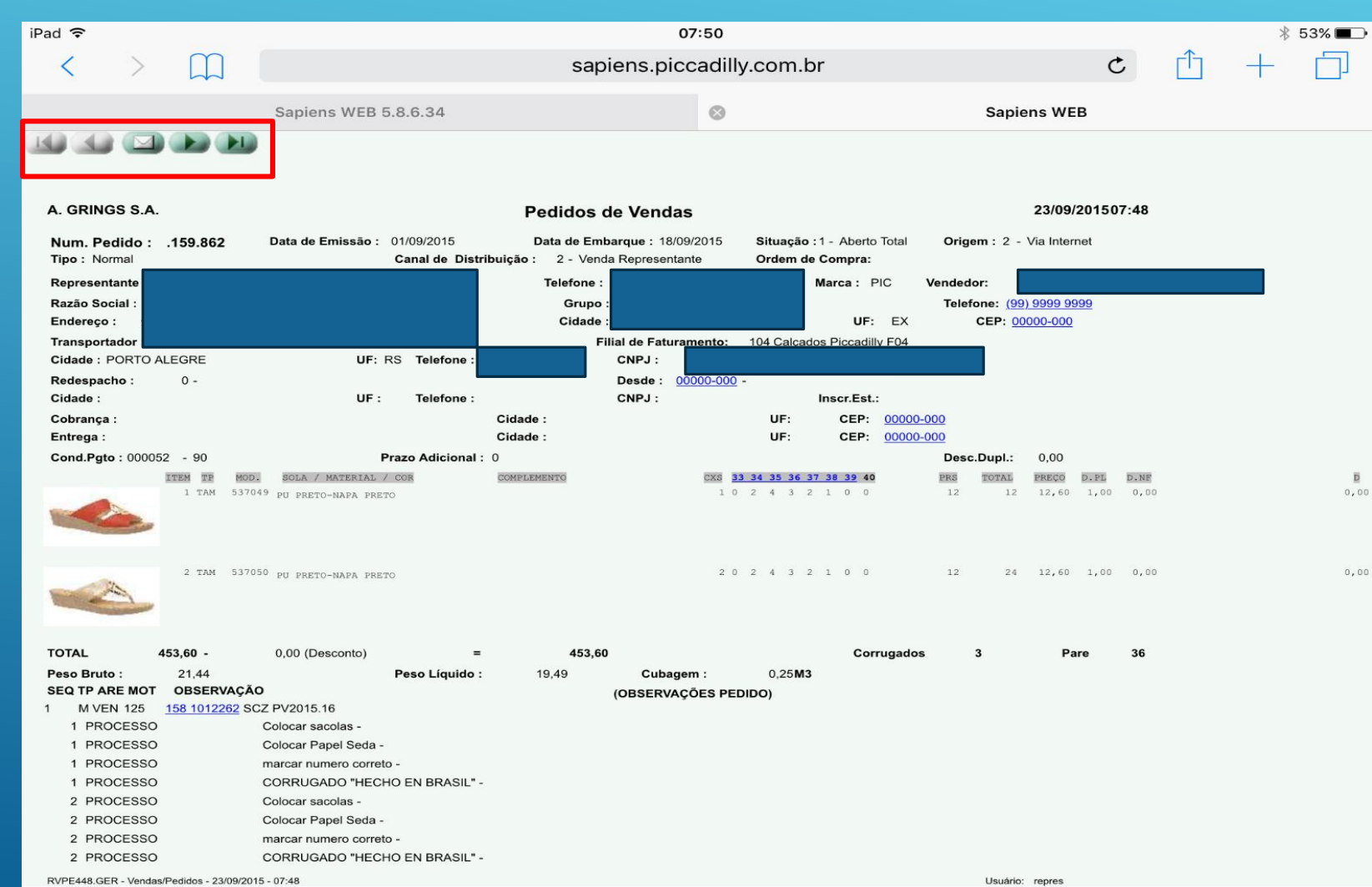

7 – Em Destinatário insira o endereço de e-mail que deverá receber esta copia, preencha um assunto e se preciso, uma mensagem para o corpo do e-mail e faça o envio.

| iPad ᅙ |   |           |             |                                                       |        | 07:50           |       |   |             |      |        | * 5      | 3% 🔳   |
|--------|---|-----------|-------------|-------------------------------------------------------|--------|-----------------|-------|---|-------------|------|--------|----------|--------|
| <      | > | $\square$ |             |                                                       | sapien | s.piccadilly.co | om.br |   |             | Ċ    | 1<br>] | +        |        |
|        |   |           | Sapiens WEB | 5.8.6.34                                              |        | $\otimes$       |       | : | Sapiens WEB |      |        |          |        |
|        |   |           |             | Enviar Rela<br>Destinatário:<br>Assunto:<br>Mensagem: |        | inviar) (Voltar | )     |   |             |      |        |          |        |
| 5      | ¢ | Ē         |             |                                                       |        |                 |       |   |             |      |        | $\wedge$ | $\sim$ |
| Q      |   | W         | E           | R                                                     | Т      | Υ               | U     | Ι | 0           | ŀ    | Ρ      | <        | ×      |
|        | А | S         | ; [         | ) F                                                   | G      | Н               | J     | K |             | L    |        | lr       |        |
| •      |   | Z         | x           | С                                                     | V      | В               | Ν     | М | !           | ?    |        | •        |        |
| .?123  | 3 |           | Q           |                                                       |        |                 |       |   |             | .?12 | 23     |          | Ě      |